## Hur du som ordboksansvarig anmäler in nya ord till den centrala ordboken för Taligenkänning via RITZ

Du kan anmäla in dina nya ord i ärendehanteringssystemet RITZ.

RITZ självserviceportal https://ritz.skane.se/sp/

(använd webbläsare Microsoft Edge)

## Instruktion

1. Klicka på Kontakta Support

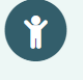

Kontakta Support Är det något som inte fungerar?

Här kan du få hjälp med applikationer eller utrustning.

2. Självservice -Välj Ställ din IT-fråga här genom att klicka i rutan

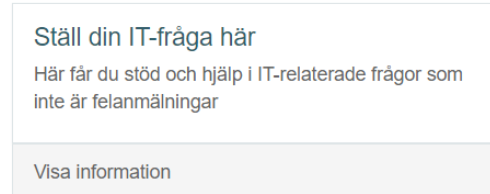

3. I nästa steg är dina uppgifter förifyllda, du går vidare till Vänligen beskriv vad du behöver hjälp med.

Här börjar du med att skriva: Ärendet ska till Support Vårdsystem -Nya ord till ordboken i Taligenkänning (ange om det är Melior eller PMO)

- 4. Välj sedan *Ladda upp* och bifoga den ifyllda Excelfilsblanketten som finns under rubrik Rutiner och instruktioner på sidan för Taligenkänning på Vårdgivare Skåne <u>https://vardgivare.skane.se/it/it-stod-och-tjanster-a-o/taligenkanning/rutiner-och-instruktioner/</u>
- 5. Klicka sedan på Skicka.